## Database for titanium placer deposits

Proto type June 2004

Leif Thorning, Lisbeth Christensen and Henrik Stendal

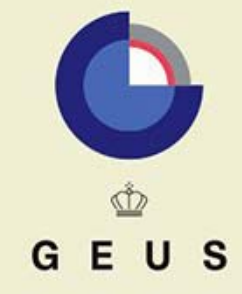

GEOLOGICAL SURVEY OF DENMARK AND GREENLAND MINISTRY OF THE ENVIRONMENT

# Database for titanium placer deposits

Proto type June 2004

Leif Thorning, Lisbeth Christensen and Henrik Stendal

Released 01.01.2008

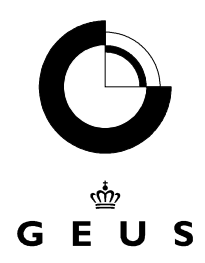

GEOLOGICAL SURVEY OF DENMARK AND GREENLAND MINISTRY OF THE ENVIRONMENT

| Abstract                       | 3                                                                                                    |
|--------------------------------|----------------------------------------------------------------------------------------------------|
| Background                     | 4                                                                                                    |
| Database content               | 6                                                                                                    |
| Overview of the TITAN Database | 7                                                                                                    |
| Directories and files          | 14                                                                                                    |
| Attributes and tables          | 15                                                                                                    |
| TABLE: Titanium Deposit        | 15                                                                                                    |
| TABLE: Geology                 |                                                                                                    |
| TABLE: Images                  | 19                                                                                                    |
| TABLE: Mineral rights          |                                                                                                    |
| TABLE: References              | 21                                                                                                    |
| TABLE: Analysis                |                                                                                                    |
| TABLE: Prices                  | 23                                                                                                    |
| TABLE: Estimates               | 24                                                                                                    |
|                                | Abstract         Background         Database content         Overview of the TITAN Database         Directories and files         Attributes and tables         TABLE: Titanium Deposit |

## Abstract

In the joint project between DuPont and GEUS one of the tasks has been to construct a database to hold the results of the international scouting programme for interesting titanium placer deposits. This report briefly describes that database.

The database has been programmed in Microsoft Access 2000 and several versions have been in use. It consists of eight tables containing data on the deposits themselves and relevant references, maps and photos. In the latest version described in this report, a facility has been added allowing the calculation and storage of the value of a given deposit according to different price scenarios.

The database now contains information on visited and sampled deposits from Ghana, India, Mozambique, Namibia, Tasmania (King Island), and Vietnam. In addition, information from geological survey reports concerning titanium deposit especially from Australia is also incorporated in the database.

## Background

Financed by DuPont Titanium Technologies a joint international scouting programme for titanium has been carried out by GEUS. By contacts to various organisations and persons in a number of countries, subsequent fieldwork and laboratory studies, a number of titanium placer deposits have been visited and sampled. The results are delivered to DuPont, but are also shared with the participating countries; all results will be kept at GEUS. A simple database was required for storing of all information obtained about the various placer titanium deposits; building on GEUS' own visits or on information obtained from other sources, e.g. the literature. Such a database has now been constructed by GEUS in co-operation with DuPont. This report describes the present version of the 'TITAN Database', replacing previous versions of descriptions in the form of preliminary GEUS design-notes. The purpose of the database is to serve as a tool for GEUS personnel carrying out the scouting programme to compile the information later to be used by DuPont. It may also become a tool for further use of the data contained in the database, e.g. in combination with an Oracle based, larger database containing the chemical results of the analytical programme. The smaller, easily transportable Access database has been used for GEUS' handling of the deposit data so far; future solutions may call for the merging of the deposit database and the analytical database, depending on future decisions concerning the final set-up.

The design of the 'TITAN deposit database' has taken the following requirements into accounts:

- The TITAN database should be able to contain all summary information about hand samples (not drill cores) collected by GEUS in the international scouting project. The database should be operational for both GEUS during the work and later for DuPont
- TITAN should be fairly simple to use and data entry should be possible by screen-forms as well as other standard Access methods
- TITAN should be easy to search. A few specific standard searches should be predefined, but otherwise it is assumed that users will be proficient in the use of standard Access search and report facilities
- TITAN should be able to assist the user in a simple calculation of the value of a deposit based on prices supplied by the user
- The database should be programmed in Access 2000
- TITAN should have the ability to receive, store and re-display excel files and images, such as maps, photos, and other figures, probably by use of the hyperlink field type in Access
- TITAN should be exportable (e.g. to DuPont) in such a way that the database itself and all the images can be transferred and become available in the receiving system
- Language in the database and on screens, reports etc. should be English.
- Simple, standard Access solutions should be preferred

It must be emphasised that it has been assumed that users of the database are fairly proficient in the use of Access 2000. Thus, only limited extra facilities have been included in the TITAN database because standard Access tools for searching and reporting can be employed.

The opening screen-form of the TITAN Database is shown below in Figure 1. The database is in its present form best used by a single user, but it can be set up as a multiple user facility given the right technical facilities. No special security facilities are build into the database, so frequent back-ups are recommended. The database is able to keep tab of who entered a record and when; it further allows the registration (of who/when) of one modification per record, usually the last one to be performed. The registration of users is totally dependent on the users own input; it does in the present version not work automatically.

If a certain structure of the directory tree is maintained, the database and associated files can be copied onto a CD-ROM or similar and used from there or be copied to another computer. The details of this operation depend on the set-up used; please contact GEUS for advice if necessary.

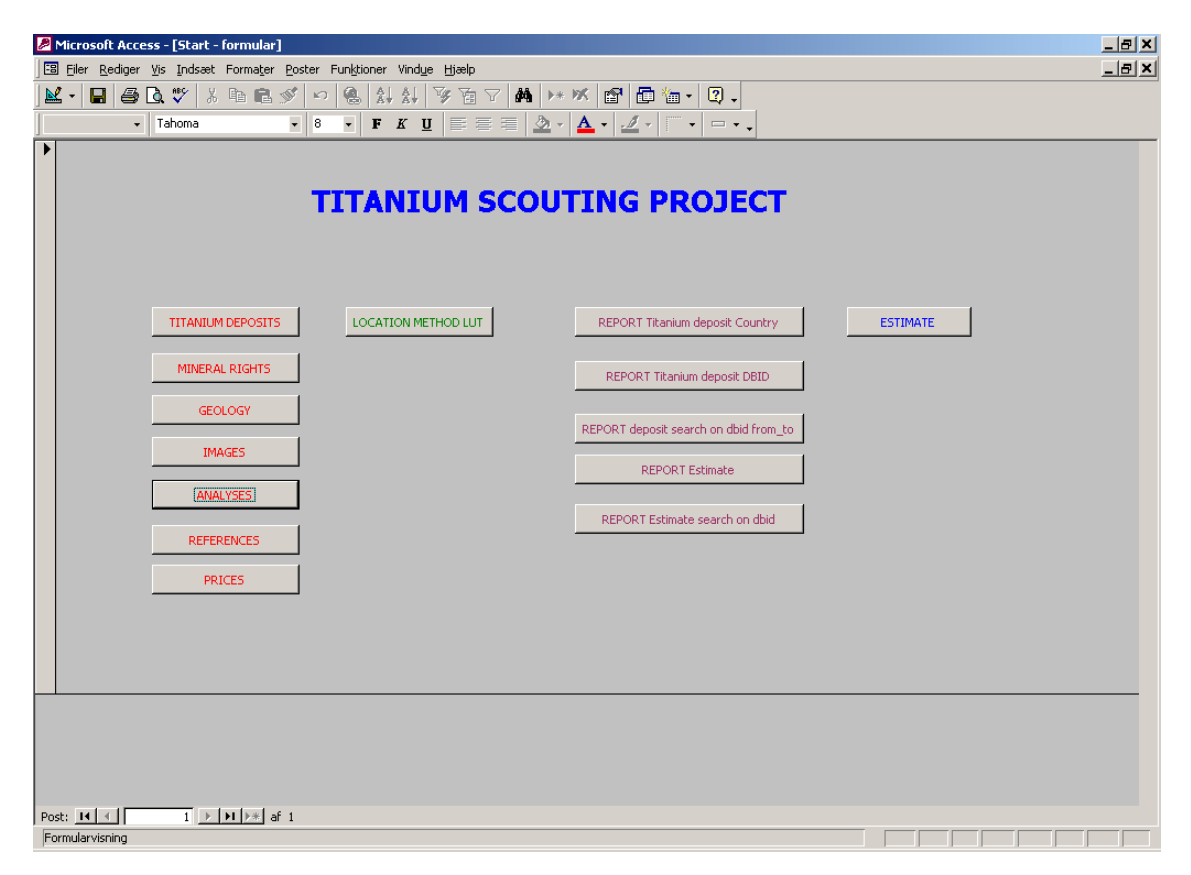

**Figure 1.** The main access to the TITAN database constructed for the data compiled in the Titanium scouting project. The buttons activate screen-forms for input, editing tools for LUTs, standard reports and a special screen-form containing a facility for the calculation of total value of a deposit.

## Database content

The database comprises the first descriptive information on visited and sampled deposits from Ghana, India, Mozambique, Namibia, Tasmania (King Island), and Vietnam. Information from geological survey reports concerning titanium deposit, especially from Australia, is also incorporated. In addition, the database includes deposits, which are published in the literature.

The database does not include information about hard rock titanium deposits, only information about placer deposit. The most common placer deposit types are the beach and the aeolian placers. The types of placer deposits taken into consideration are:

- Alluvial placer
- Eluvial placer
- Beach placer
- Lacustrine placer
- Aeolian placer
- Off shore placer
- Fossil placers, e.g. Tertiary placers, which can be any of the types mentioned above.

## **Overview of the TITAN Database**

This section of the report provides a summary overview of the database and gives some hints to users. The fields on the screen-forms depicted in the figures are not all explained in detail, but the user may check definitions and other relevant information concerning the attributes later in the report in the section 'Attributes and tables'.

The database has been programmed in Microsoft Access 2000. It consists of eight tables containing data on the deposits themselves and relevant references, maps and photos. A facility has been added allowing the calculation of the value of a given deposit according to different price scenarios. Another facility added to the program is the possibility to extract reports containing information concerning a specific ore deposits, a series of deposits or deposits from a particular country.

The start page for the database is shown in Figure 1. The user should remember that the deposit id is generated when using the screen-form shown in Figure 2. Therefore, this is the first form to be used for the adding of new deposits to the database. Once a deposit has been registered here, the other forms can be used to add further information related to the deposit in question. This is done by calling up the other forms as required (using the buttons of the start form shown in Figure 1), making sure that the correct deposit id is displayed in its field and then proceed to add more information to the forms. This method ensures much flexibility in the use of the database; it allows the user to return at a later time to add additional information, as it becomes available. If the user is not careful, it also adds a risk of relating given information to the wrong deposit; the user should always check that the deposit id on a given form is correct before he enters more information.

A LUT has been defined for the country attribute (see Figure 2) to ensure that the country named is spelled correctly and the same way every time so that searches on country finds all relevant data. A special button marked 'Map' will display a map of the country in question, provided a digital version of the map have been filled into the LUT at the space prepared for this. Presently, not all country records in the LUT are filled with a digital map.

On the following pages the screen-forms corresponding to different tables and functions are shown in Figures 2 – 12. For users knowledgeable of titanium mining, most of the screen-forms are straightforward to use and do not need any further explanation. The screen-form for 'Estimates' may be an exception (Figure 10). This facility was added to the system late in the process by request from DuPont and is a composite form giving the user the possibility to choose a deposit (left side of screen), choose a price scenario or create a new one if the required scenario is not available (centre screen), and then calculate the resulting total value of the deposit (right side of screen). For a given deposit, many estimates can be performed (and stored if the user so wishes), by choosing different scenarios (and they will of course be given different ids in the Estimate table, where the results can be stored). The result of a calculation will only be saved in the database with a new estimate id if the user specifically tells the database to do so by clicking on 'Save'. The 'Update' button must be used to reset the calculation, whenever a new combination of prices and deposit has been chosen, and before clicking 'Calculate' will perform the calculation correctly.

| Microsoft Access - [Titanium_deposit]                                   |                                            |       |  |  |  |
|-------------------------------------------------------------------------|--------------------------------------------|-------|--|--|--|
| Eiler Rediger Vis Indsæt Formater Poster Funktioner Vindue              | Hjælp                                      | _ & × |  |  |  |
| ] 🔟 - 日 🥔 🖎 🖇 🖪 🖻 🖉 ∽ 🛞 👫 👫 `                                           | 沙 酒 ▽ 桷 🕨 🖉 茴 袖 - 🕄 -                      |       |  |  |  |
| → MS Sans Serif → 10 → <b>F</b> <u>K</u> <u>U</u>                       | ≣≣≣ <u>@</u> • <u>4</u> • <u>4</u> • □ • • |       |  |  |  |
| Titanium DB                                                             |                                            |       |  |  |  |
| Deposit db-id                                                           | ★ Evit form                                |       |  |  |  |
|                                                                         |                                            |       |  |  |  |
| Identification Data                                                     |                                            |       |  |  |  |
| Marc Inc. 31                                                            | Col First and I TO                         |       |  |  |  |
| Country Namibia                                                         |                                            |       |  |  |  |
| Local name Walvis Bay Dune Field                                        | Date last endlind                          |       |  |  |  |
|                                                                         | Modified hu Handi Standal                  |       |  |  |  |
| Province Swakopmund                                                     |                                            |       |  |  |  |
| Local contact                                                           | General comments                           |       |  |  |  |
| Visited by Henrik Stendal                                               |                                            |       |  |  |  |
| Visited at date 30-04-2001                                              | Identification comments                    |       |  |  |  |
| Position of deposit - longitude 14,5800000                              |                                            |       |  |  |  |
| Position of deposit latitude -22.8100000                                |                                            |       |  |  |  |
| Map sheet (Name and scale)                                              | Depositional comments                      |       |  |  |  |
| Height (m) 30                                                           |                                            |       |  |  |  |
| Location method GPS 💽                                                   | 3                                          |       |  |  |  |
| Map sheet (Full reference)                                              |                                            |       |  |  |  |
| ,                                                                       |                                            |       |  |  |  |
|                                                                         |                                            |       |  |  |  |
|                                                                         |                                            |       |  |  |  |
|                                                                         |                                            |       |  |  |  |
|                                                                         |                                            |       |  |  |  |
|                                                                         |                                            |       |  |  |  |
| Post: 14 4 1 + H + af 442                                               |                                            |       |  |  |  |
| DB identification of each deposit entered into the db (generated by db) |                                            |       |  |  |  |

**Figure 2.** The main screen-form used for the registration of deposits. The form has two parts – it is recommended to start with 'Identification' and then proceed to 'data' – see Figure 3.

| Microsoft Access - [Titanium_depos                                 | sit]<br>• Dactor Sublitionar Vindua Himla |                                        |                   |      | <u>- 8</u> |
|--------------------------------------------------------------------|-------------------------------------------|----------------------------------------|-------------------|------|------------|
| I con citer Keunger Vis Indsæt Formater                            | Subscer Funguoner Vindue Haeip            |                                        | = %= - Ø          |      |            |
| J MS Sans Serif                                                    |                                           |                                        |                   |      |            |
|                                                                    |                                           | 2                                      | ·   :   ·   - · • | <br> |            |
|                                                                    | Litanium DB                               |                                        |                   | <br> |            |
| Deposit db-id                                                      | 1 44 1                                    | Exit form                              |                   |      |            |
| Deposit type<br>Width of deposit (m)                               | Aeolian placer                            | Tonnage leuco (*1000 t)<br>% leucoxene |                   |      |            |
| Length of deposit (m)<br>Average thickness of deposit (m)          | 30,000<br>5-30                            | Tonnage other (*1000 t)<br>% others    |                   |      |            |
| Arial extent (km2)                                                 | 100                                       | Other minerals                         | Garnet            |      |            |
| Water depth (m)                                                    |                                           | LiU2% of ilmenite                      | 53                |      |            |
| Total raw (*1000 t)                                                |                                           | Average grain size (um)                |                   |      |            |
| Total HM (*1000 t)<br>Tonnage ilmenite (*1000 t)<br>% ilmenite     | 39.125<br>36.000                          | Shape comments                         |                   |      |            |
| Tonnage zircon (*1000 t)<br>% zircon<br>Tonnage monazite (*1000 t) | 9.000                                     | Exploration history                    |                   |      |            |
| Tonnage rutile (*1000 t)<br>% of rutile                            |                                           | Feasibility study                      |                   |      |            |
|                                                                    |                                           |                                        |                   |      |            |
| Post: 14 4 1 1 + + + + + a                                         | əf 442                                    |                                        |                   |      |            |

Figure 3. The screen-form used for entering data for a titanium deposit.

| Amicrosoft Access                                                | _ 8 ×        |
|------------------------------------------------------------------|--------------|
| Eller Bediger Vis Indsæt Formater Poster Funktioner Vindye Hjælp |              |
| ] L + □ ● C ♥ & ■ C ダ !> @ A A I ♥ T ▼ A I ► ♥ C D 1 - C .       |              |
| MS Sans Serif     × 8 ▼ F K U E E E 2 2 ▼ ▲ ▼ Z ▼ □ ▼ □ ▼.       |              |
| 🗉 Start - formular                                               | <u>_   ×</u> |
|                                                                  |              |
| TITANTUM SCOUTING PROJECT                                        |              |
| TTANION SCOUTING PROJECT                                         |              |
|                                                                  |              |
| E: Mineral_rights                                                |              |
| Titanium DB Mineral rights                                       |              |
|                                                                  |              |
| MINERAL RIGHTS                                                   |              |
| Relevant for deposit dbid 1                                      |              |
| GEOLOGY Present holder None                                      |              |
| License secured until                                            |              |
| Type of license                                                  |              |
| ANALYSES Previous holder None                                    |              |
| REFERENCES Descent by MSCR                                       |              |
| Date first entry 27-06-2002                                      |              |
| PRICES Date last modified 20-06-2003                             |              |
| Modified by Inst                                                 |              |
|                                                                  |              |
|                                                                  |              |
|                                                                  |              |
|                                                                  |              |
|                                                                  |              |
| Post: II I DIDA af 1                                             |              |
| Mneral_rights_dbid                                               |              |

**Figure 4.** Screen-form used for entering of mineral rights information for a deposit. The user must choose the correct deposit id.

| <b>⊻</b> -  I<br> | - MS Sans Serif • 5 | <ul> <li>?</li> <li>.</li> <li>.</li></ul> | ▸▸ਲ਼ਫ਼₽₽<br>≥੶▲੶∡੶⊑੶₽੶.        |   |  |
|-------------------|---------------------|----------------------------------------------------------------------------------------------------|--------------------------------|---|--|
| Start             | : - formular        |                                                                                                    |                                |   |  |
|                   |                     |                                                                                                    |                                |   |  |
|                   |                     | B Geology                                                                                                    |                                |   |  |
|                   |                     | Titanium D                                                                                                    | B Geology                      |   |  |
|                   |                     |                                                                                                    |                                | [ |  |
|                   | TITANIUM DEPOSITS   | Laeol note abid                                                                                                    | j∎ Exit form                   |   |  |
|                   |                     | Relevant for deposit dbid                                                                                                    | 38                             |   |  |
|                   | MINERAL RIGHTS      | Major geological domain                                                                                                    | Proterozoic and Palaeozoic sec |   |  |
|                   | (F0) 007            | Major host rocks                                                                                                    | Metamorphic rocks              |   |  |
|                   | GEOLOGY             | Metamorphic grade                                                                                                    | Amphibolite                    |   |  |
|                   | IMAGES              | Deformation history                                                                                                    |                                |   |  |
|                   |                     | Regional alteration/weathering                                                                                                    | Desert weathering              |   |  |
|                   | ANALYSES            | Mineral occurrences                                                                                                    | Placer deposits                |   |  |
|                   | DEEEDENCES          | Regional geological map sheet                                                                                                    |                                |   |  |
|                   | KUCKUKCU            | Comments                                                                                                    |                                |   |  |
|                   | PRICES              | First entry by                                                                                                    | MSCR                           |   |  |
|                   |                     | Date first entry                                                                                                    | 27-06-2002                     |   |  |
|                   |                     | Date last modified                                                                                                    | 20-06-2003                     |   |  |
|                   |                     | Modified by                                                                                                    | hst                            |   |  |
|                   |                     | _                                                                                                    |                                |   |  |
|                   |                     |                                                                                                    |                                |   |  |
|                   |                     |                                                                                                    |                                |   |  |
|                   |                     | Post: I4 4 1 1 E EL                                                                                                    | ▶* af 568                      |   |  |

**Figure 5.** Screen-form for the entering of additional information on the geology of the deposit.

| A Microsoft Access                                                                | _ & × |  |  |  |  |
|-----------------------------------------------------------------------------------|-------|--|--|--|--|
| Eller Rediger Vis Indsæt Formater Poster Funktioner Vindue Hjælp                  |       |  |  |  |  |
|                                                                                   |       |  |  |  |  |
| <ul> <li>MS Sans Senf ・ 8 ・ F K U 臣 吾 君 ②・ Δ・ ダ・ マ・.</li> </ul>                   |       |  |  |  |  |
| E Start - formular                                                                |       |  |  |  |  |
| 🖹 Images                                                                          |       |  |  |  |  |
| TITA Titanium DR Imagos                                                           |       |  |  |  |  |
| IIIA Haman DD mages                                                               |       |  |  |  |  |
|                                                                                   |       |  |  |  |  |
| Image dbid 📕 🛃 🛃 🕨 Exit form                                                      |       |  |  |  |  |
|                                                                                   |       |  |  |  |  |
| TITANIUM DEPOSITS LOCA Helevant for deposit doid 1<br>Tune of image Man and photo |       |  |  |  |  |
| MINERAL RIGHTS Text to image Walkis Bay Dune Field                                |       |  |  |  |  |
| Technical details og image Word document                                          |       |  |  |  |  |
| GEOLOGY Source of image                                                           |       |  |  |  |  |
| IMAGES Image copyright                                                            |       |  |  |  |  |
| Image U:\Titan\TitanDB_test\Walking                                               |       |  |  |  |  |
| ANALYSES image longitude                                                          |       |  |  |  |  |
| REFERENCES Comments                                                               |       |  |  |  |  |
| First entry by hst                                                                |       |  |  |  |  |
| Date first entry 20-06-2003                                                       |       |  |  |  |  |
| Date last modified                                                                |       |  |  |  |  |
| Modified by                                                                       |       |  |  |  |  |
|                                                                                   |       |  |  |  |  |
|                                                                                   |       |  |  |  |  |
|                                                                                   |       |  |  |  |  |
| Post: II ← 1 → II → II → II → II → II → II →                                      |       |  |  |  |  |
| DB identification of each image Image dbid                                        |       |  |  |  |  |

**Figure 6.** Screen-form for the entering of information concerning images related to a deposit. These can be of different types, e.g. photos, maps, etc. The database contains the hyperlink to the file with the image.

| Microsoft Access                                                                                                    | _ 8 ×     |
|----------------------------------------------------------------------------------------------------|-----------|
| Eller Rediger Vis Indsæt Formater Poster Funktioner Vindye Hjælp                                                                                                    |           |
| <ul> <li>MS Sans Senf</li> <li>8</li> <li>F</li> <li>K</li> <li>U</li> <li>三</li> <li>三</li> <li>三</li> <li>ユ</li> <li>イ</li> <li>イ</li> <li>レ</li> <li>レ</li></ul> |           |
| ₩ - ■ ● Q ♥ % ® ® ♥ ♥ ® \$\ \$\ Y Y Y Y Y W M ++ W M @ @ *- Q -                                                                                                    |           |
| The start - formular                                                                                                    | _   0   × |
|                                                                                                    |           |
|                                                                                                    |           |
| TITANTIM SCOUTING PROJECT                                                                                                    |           |
| Analyses                                                                                                    |           |
| Titanium DB Analyses                                                                                                    |           |
| Analysis dbid                                                                                                    |           |
| TITANIUM DEPOSITS Relevant for deposit dbid 2                                                                                                    |           |
| Average heavy mineral content                                                                                                    |           |
| MINERAL RIGHTS Relative proportion heavy minerals                                                                                                    |           |
| Grain size heavy minerals                                                                                                    |           |
| Content of fines (% < 100 µm)                                                                                                    |           |
| IMAGES Results in file                                                                                                    |           |
| CCSEM analyses - sample # 2000060, 2000062, 2000064, 2000067, 2000067, 20000070, 20000070, 20000070, 20000070, 20000070, 20000070, 20000070, 20000070, 20000070, 20000070, 20000000000                                                                                                    |           |
| First entry by Henrik Stendal                                                                                                    |           |
| REFERENCES Date first entry 20. juni 2003                                                                                                    |           |
| Date last modified 9. december 2003                                                                                                    |           |
| Modified by                                                                                                    |           |
|                                                                                                    |           |
| Post: I4 4 1 > >1 > >1 > >1 > >1 >>1                                                                                                    |           |
|                                                                                                    |           |
|                                                                                                    |           |
|                                                                                                    |           |
| Post: 14 ← 1 → 14 → af 1                                                                                                    |           |

**Figure 7.** Screen-form for entering information (metadata) concerning analyses of samples from the deposit, one form/record for each analysis. The hyperlink gives access to the details of the analysis in the form of a pdf-file.

| 🖉 Microsoft Access                                               | _ 8 ×        |
|------------------------------------------------------------------|--------------|
| Eiler Rediger Vis Indsæt Formater Poster Funktioner Vindue Hjælp |              |
| ¥ - 🖬 🖨 Q ♥ 🐇 🖻 C Ў 🕫 🍓 👫 👫 🍞 🗃 ♡ 🗰 🕨 🕷 🖬 🖗 📅 🖓 - Q -            |              |
| - MS Sans Serif - 8 - F K U 📰 🗃 🖄 - 🚣 - 🖉 - 🖛                    |              |
| 😫 Start - formular                                               | <u>_   ×</u> |
|                                                                  |              |
| 超 References                                                     |              |
| TITA Titanium DB References                                      |              |
|                                                                  | —            |
| Reference dbid Ath Company Ath Company                           |              |
|                                                                  |              |
| TITANIUM DEPOSITS LOC Relevant for deposit dbid 1                |              |
| Authors Stendal, H.                                              |              |
| MINERAL RIGHTS Year 2001                                         |              |
| GEOLOGY Internal GELIS Research 2002/10                          |              |
| Comments                                                         |              |
| First entry by hst                                               |              |
| ANALYSES Date first entry 20-06-2003                             |              |
| Date last modified                                               |              |
| KEPEKENCES Modified by                                           |              |
| PRICES                                                           |              |
|                                                                  |              |
|                                                                  |              |
|                                                                  |              |
|                                                                  |              |
|                                                                  |              |
| Post: III / I I III + af 2                                       |              |
| Post: II - II - II - II - II - II - II - II                      |              |
| Reference_dbid                                                   |              |

Figure 8. Screen-form for references related to a deposit.

| Microsoft Access                                  |                                                              | _ 8 × |
|---------------------------------------------------|--------------------------------------------------------------|-------|
| Eiler Rediger Vis Indsæt Formater Poster Funktion | uner Vindye Hjælp                                            |       |
| 🔟 • 日 🖨 🖪 🖤   ½ 🖻 🖻 🚿 🗠 🦉                         | ê <mark>≴∔ ≸∔ 🍞 167   #4   ▶* ≫</mark> 167   167   17 - 12 - |       |
| → MS Sans Serif → 8 →                             | · F K U E = = 2 2 · A · 2 · · · ·                            |       |
| 🖪 Start - formular                                |                                                              |       |
|                                                   |                                                              |       |
| <b>T</b> T                                        | TANTUM SCOUTING DROJECT                                      |       |
|                                                   |                                                              |       |
|                                                   |                                                              |       |
|                                                   | Intanium DD Prices                                           |       |
| TITANIUM DEPOSITS                                 | Price dbid DestIMATE                                         |       |
|                                                   | Price scenario test                                          |       |
| PANEIORE REGITTS                                  | Date, time of price 10-12-2003 09:38:33                      |       |
| GEOLOGY                                           | Price of ilmenite per t 93                                   |       |
| IMAGES                                            | Price of zircon per t 330                                    |       |
|                                                   | Price of nutile per t 450                                    |       |
| ANALYSES                                          | Price of leucoxene per t 120                                 |       |
| REFERENCES                                        | Currency of estimates US \$                                  |       |
| PRICES                                            | Post: II ( 1 ) II * af 2                                     |       |
|                                                   |                                                              |       |
|                                                   |                                                              |       |
|                                                   |                                                              |       |
|                                                   |                                                              |       |
|                                                   |                                                              |       |
|                                                   |                                                              |       |
| Post: II - I - II - II - II - II - II - II        |                                                              |       |
| P1 DB identification of each record               |                                                              |       |

**Figure 9.** Screen-form with information on prices of the various commodities. Note that there can be several sets of prices corresponding to different scenarios.

| Microsoft Access - [frm_Estimates_beregn]                                                                                                    |                                                                                                    |
|----------------------------------------------------------------------------------------------------|----------------------------------------------------------------------------------------------------|
| JB Eler Bedger Vs. Indset Formater Poster Fundsoner Vindse Usep<br>V - V - V - V - V - V - V - V - V - V -                                                                                                    | ا× اف                                                                                                    |
| Input to Calculation                                                                                                    | Locked field                                                                                                    |
| Titanium DB Deposit         Image: Transpe interite(* 1000 t)       Titanium DB Prices       Open Prices         Image: Tornage interite(* 1000 t)       Tornage interite(* 1000 t)       Tornage interite(* 1000 t)       Price of interite per t       Tornage interite(* 1000 t)         Tornage monazite (* 1000 t)       Tornage interite(* 1000 t)       Tornage interite(* 1000 t)       Price of interite per t       Tornage interite(* 1000 t)         Tornage interite(* 1000 t)       Tornage interite(* 1000 t)       Price of interite per t       State         Price of interite per t       State       Price of interite per t       State         Price of interite per t       State       Price of interite per t       US\$         Price of interite per t       Price of interite per t       US\$       Price of interite per t       Image to the per t         Price title per t       Image to the per t       Image to the per t       Image to the per t       Image to the per t         Price title per t       Image to the per t       Image to the per t       Image to the per t       Image to the per t         Price title per t       Image to the per t       Image to the per t       Image to the per t       Image to the per t       Image to the per t         Price title per t       Image to the per t       Image to the per t       Image to the per t       Image to th | stimate dbid I<br>stimate scenario<br>poola dbid I<br>tice dbid I<br>ate and time 20 04 2004 22 49:09<br>stimate ilmenite 3:348,000 US\$<br>stimate ilmenite 5:400,000 US\$<br>stimate nonazite 5:400,000 US\$<br>stimate nonazite US\$<br>stimate nonazite US\$<br>um of estimate I<br>Update Calculate Save Exit form |
| Post: 14 1 De Jennification of each record                                                                                                    |                                                                                                    |

**Figure 10.** Set-up for a calculation of the total value of a deposit based on a certain price scenario. Results can be saved in the Estimates table if the user so wishes. See text for further explanation.

| A Microsoft Access - [Start - formular]                                                                                                    | _ 8 ×   |
|----------------------------------------------------------------------------------------------------|---------|
| Beler Rediger Vis Indseet Formater Poster Funktioner Vindue Hjælp                                                                                                    | _  #  × |
| ▶                                                                                                    |         |
| <ul> <li>Tahoma</li> <li>8</li> <li>8</li> <li>8</li> <li>8</li> <li>8</li> <li>8</li> <li>8</li> <li>8</li> <li>4</li> <li>4&lt;</li></ul> |         |
| TITANIUM SCOUTING PROJECT         ITTANIUM DEPOSITS       LOCATION METHOD LUT         MINERAL RIGHTS       REPORT TRanium deposit. Country         GEOLOGY       REPORT Tranium deposit. DBID         IMAGES       REPORT deposit search on dbid f         ANALYSES       REPORT Estimate         REFERENCES       PRICES                                                                                                    |         |
| Post: IN   <   1   ▶   N   ▶ + af 1                                                                                                    |         |
| Formularvisning                                                                                                    |         |
| 😹 Start 🛛 🧑 🖄 🗹 📀 🔤 Indbakke 💿 Microsoft Ac 🖆 litan_17052 🖼 Start - for 🖉 TitanDB Rep 🔍 👯 🚱 😋 🖓 🔇 🤤                                                                                                    | 13:39   |

**Figure 11.** As an example of a search facility in the TITAN database: a report based on selection of country (Australia) has been requested by the user.

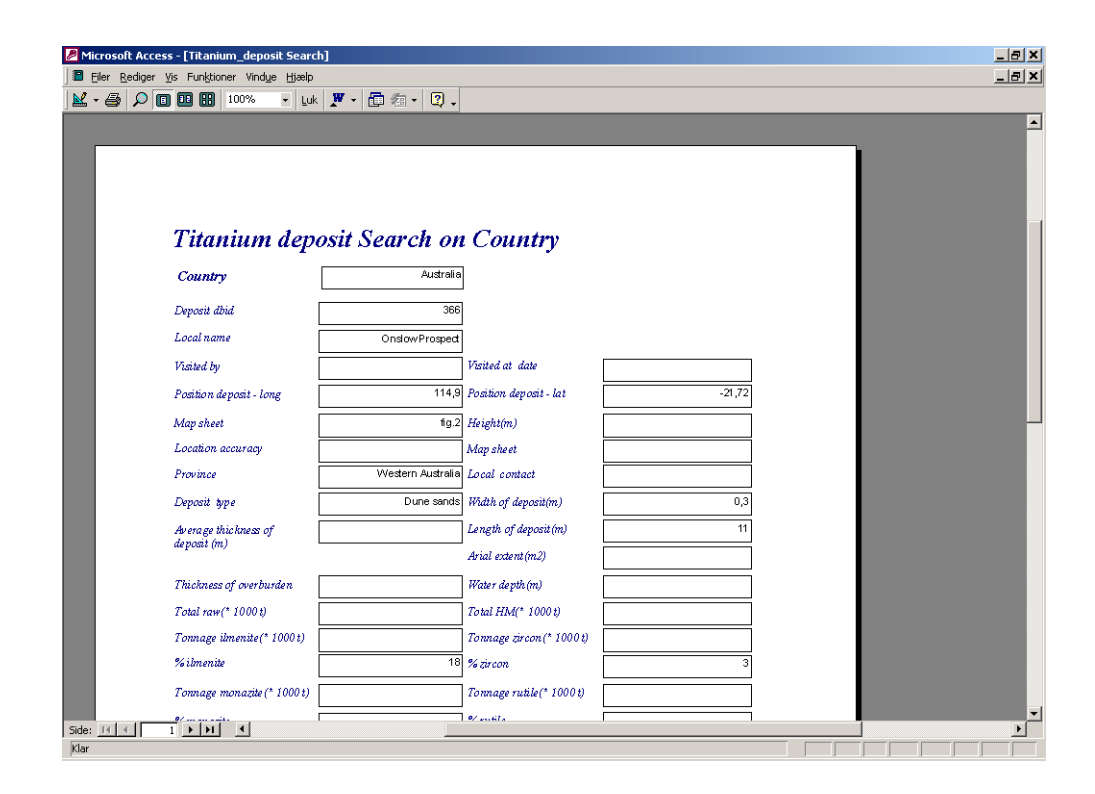

**Figure 12.** Standard layout of the report from the search requested in Figure 11. Alternative outputs can of course be used according to normal Access facilities. Reports can also be saved as Word files and edited for appearance.

## **Directories and files**

The Titan database contains hyperlinks to different files. The hyperlinks are entered into the database in a format relative to where the database file itself is stored. When copying the database from a CD-ROM to a hard disk, or from one hardsisk to another, it is therefore important that the directory structure and the file names remain the same in the new position. When copying the database and associated files, the directory TITAN and everything in or under it must be transferred with the internal structure intact. In Figure 13 are shown four subdirectories for maps (e.g. maps and illustrations etc.), photos, Texts (e.g. pdf-files) and Analyses (pdf-files containing output of Excel spreadsheets used in the analysis programme for storing of results).

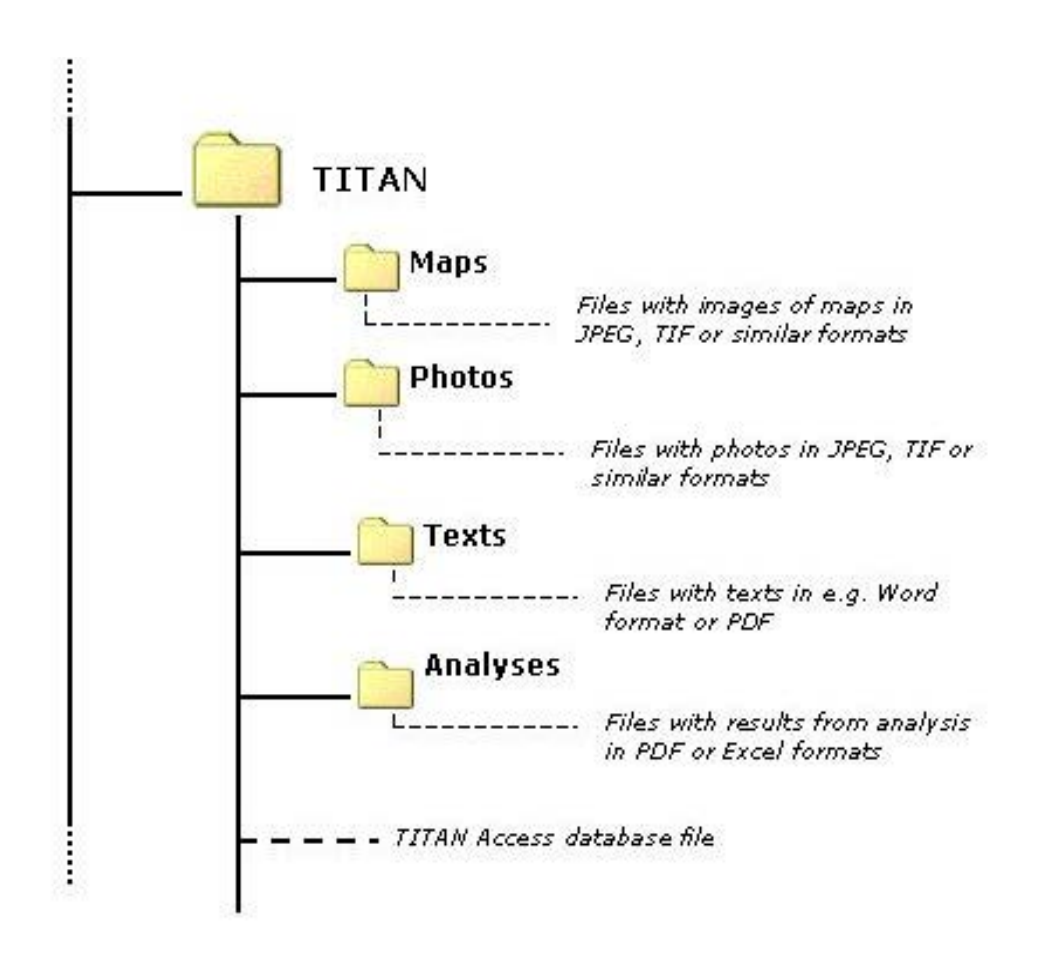

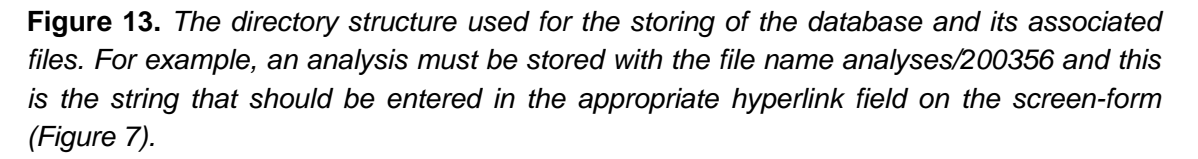

## **Attributes and tables**

The following main tables have been defined to hold the information that needs to be in the database. A few explanatory comments are added to the description. The attribute number is in heavy black for the attributes that are obligatory, i.e., which must be filled before the record can be stored in the database. Under the heading of Type is indicated what type of database field has been used.

| Attribute | Attribute                          | Definition                                                                                          | Туре     | Comments                                                                                                    |
|-----------|------------------------------------|----------------------------------------------------------------------------------------------------|----------|----------------------------------------------------------------------------------------------------|
| Ref no    |                                    |                                                                                                    |          |                                                                                                    |
| TD1       | Deposit dbid                       | DB identification of each deposit en-                                                               | Integer; | Unique; generated by db                                                                                                    |
|           |                                    | tered into the db (generated by db)                                                                 | key      |                                                                                                    |
| TD2       | Local Name                         | The name used locally/officially for the deposit                                                    | Text     |                                                                                                    |
| TD3       | Visited by                         | The name of the person visiting the deposit and making the observations summarised in this database | Text     | Also code for none                                                                                                    |
| TD4       | Visited at                         | The date of the visit                                                                               | DD/MM/Y  | User decides which date                                                                                                    |
|           | date                               |                                                                                                    | YYY      | if more than one visit                                                                                                    |
| TD5       | Position of<br>deposit - long      | Longitude                                                                                           | Real     | Decimal degrees.                                                                                                    |
| TD6       | Position of<br>deposit - lat       | Latitude                                                                                            | Real     | Decimal degrees.                                                                                                    |
| TD7       | Map Sheet                          | Name and scale of Map Sheet                                                                         | Text     |                                                                                                    |
| TD8       | Height                             | The height above sea level                                                                          | Real     | One height                                                                                                    |
| TD10      | Location<br>accuracy               | Estimate (meters) of positional accuracy                                                            | LUT      | LUT (Location_met)                                                                                                    |
| TD11      | Map Sheet                          | Full reference to map sheet                                                                         | Text     | Free text – author, title,<br>series, year, etc. if pos-<br>sible                                                                       |
| TD12      | Province                           | Name of Geographical Province                                                                       | Text     | Official names only                                                                                                    |
| TD13      | Country                            | Name of Country                                                                                     | Text     | LUT (countries); when a<br>digital map image has<br>been entered into the<br>LUT (as an OLE), the<br>map can be displayed<br>on screen. |
| TD14      | Local Contact                      | Name etc of local contact                                                                           | Text     | Full details necessary                                                                                                    |
| TD15      | Deposit Type                       | Classification of type                                                                              | Text     |                                                                                                    |
| TD16      | Width of de-<br>posit              | Estimate of width of deposit (km)                                                                   | Real     |                                                                                                    |
| TD17      | Length of<br>deposit               | Estimate of length of deposit (km)                                                                  | Real     |                                                                                                    |
| TD18      | Average<br>Thickness of<br>deposit | The best estimate/guess of the aver-<br>age thickness                                               | Real     | Meters                                                                                                    |
| TD19      | Arial extent                       | Area of deposit projected to surface                                                                | Real     | Estimate; km <sup>2</sup>                                                                                                    |

### **TABLE: Titanium Deposit**

| Attribute | Attribute                        | Definition                                                               | Туре      | Comments           |
|-----------|----------------------------------|--------------------------------------------------------------------------|-----------|--------------------|
| Ref no    |                                  |                                                                          |           |                    |
| TD20      | Thickness of<br>Overburden       | Average thickness of overburden                                          | Real      | Estimate in metres |
| TD21      | Water depth                      | Depth of water for offshore deposits                                     | Real      | Meters.            |
| TD22      | Total Raw                        | Total weight of raw ore (tonnes)                                         | Real      |                    |
| TD23      | Total HM                         | Total weight of Heavy Minerals (1000                                     | Real      |                    |
|           |                                  | tonnes)                                                                  |           |                    |
| TD24      | Tonnage<br>Ilmenite              | Content of ilmenite in 1000 tonnes                                       | Real      |                    |
| TD25      | Tonnage<br>Zircon                | Content of zircon in 1000 tonnes                                         | Real      |                    |
| TD26      | Tonnage<br>Monazite              | Content of monazite in 1000 tonnes                                       | Real      |                    |
| TD27      | Tonnage<br>Rutile                | Content of rutile in1000 tonnes                                          | Real      |                    |
| TD28      | Tonnage<br>Leucoxene             | Content of leucoxene in 1000 tonnes                                      | Real      |                    |
| TD29      | Tonnage<br>Others                | Content of others in 1000 tonnes                                         | Real      |                    |
| TD30      | Other miner-<br>als              | List of other minerals                                                   | Text      |                    |
| TD31      | TiO <sub>2</sub> % Ilmen-<br>ite | Percentage of Ilmenite                                                   | Real      |                    |
| TD32      | Tonnage<br>TiO2 ilmenite         | Tonnage corresponding to TD31                                            | Real      |                    |
| TD33      | Grain size                       | Average grain size                                                       | Real      |                    |
| TD34      | General comments                 | General comments of the user's choice                                    | Text      |                    |
| TD35      | Identification comments          | Comments concerning the identifica-<br>tion and visit to the deposit     | Text      |                    |
| TD36      | Depositional<br>Comments         | Comments concerning the depositional environment                         | Text      |                    |
| TD37      | Shape com-                       | Comments concerning shape and size                                       | Text      |                    |
| TD38      | Exploration                      | An account of the exploration history                                    | Text      |                    |
|           | History                          | and discovery                                                            | _         |                    |
| TD39      | Feasibility<br>Study             | Reference to feasibility study                                           | Text      |                    |
| TD40      | Date First<br>Entry              | Date/time for first entry into database                                  | Date/time | Input by user      |
| TD41      | Date Last<br>Modified            | Date/time for modification of entry                                      | Date/time | Input by user      |
| TD42      | Modified by                      | Name or initials of the person who made the First Entry or Last Modified | Text      | LUT (Names)        |
| TD43      | First Entry by                   | Initials of the person who made the first entry                          | Text      | LUT (Names)        |
| TD44      | % ilmenite                       | % of Ilmenite                                                            | Real      |                    |
| TD45      | % zircon                         | % of zircon                                                              | Real      |                    |
| TD46      | % monazi                         | % of monazite                                                            | Real      |                    |
| TD47      | % rutile                         | % of rutile                                                              | Real      |                    |
| TD48      | % leucoxene                      | % of leucoxene                                                           | Real      |                    |
| TD49      | % other                          | % of other                                                               | Real      |                    |

#### Notes:

- 1. The position of a deposit is indicated by one point. Real extent must be shown by description or map.
- Several other LUTS are possible at a later time. Usually there is a choice between a LUT or just free text. If from a geological point of view it is important to have a systematic description, a LUT is recommended and time agreeing on definitions etc must be used. This issue must be decided for each of the attributes in question – modifications are possible.
- Information on 'Geology' has been split into another table (see below). The link between the two tables will be ensured by the inclusion of attribute TD1 as a **foreign key** in the 'Geology' table. Similar principles apply with other secondary tables. Note that 'Geology' refers to the deposit, not the surrounding geology.
- 4. The 'comments' attributes have been maintained as three separate attributes to secure enough space.
- 5. Please also note that information on 'Ownership of mineral rights', 'References', and all the images desired to be stored under many of the other headings in the Write-up are **not in this table**, but have been gathered in separate tables, though they are all related to 'deposit'. This is for technical reasons (normalisation). In these separate tables, information relating to a certain deposit can be found by using composite (and partly foreign) keys.

### **TABLE: Geology**

| Attribute | Attribute                                  | Definition                                                                | Туре               | Comments                                                                 |
|-----------|--------------------------------------------|---------------------------------------------------------------------------|--------------------|--------------------------------------------------------------------------|
| Ref no    |                                            |                                                                           |                    |                                                                          |
| G1        | Geol note<br>dbid                          | DB identification of each record concerning the geology                   | Integer; key       | Unique; gener-<br>ated by db                                             |
| G2        | Relevant for<br>deposit dbid               | Reference to the deposit for which this record is relevant                | Foreign Key<br>TD1 | Records in<br>'Geology' can<br>only be entered<br>if G2 exists as<br>TD1 |
| G3        | Major Geo-<br>logical Do-<br>main          | Major Geological Domain according to strict sense geology                 | Text               |                                                                          |
| G4        | Major Host<br>Rocks                        | Description of major host rocks for the deposit                           | Text               | Free text                                                                |
| G7        | Regional<br>Altera-<br>tion/weatherin<br>q | Description of the regional alteration and/or weathering                  | Text               | Free text                                                                |
| G8        | Mineral Oc-<br>currences                   | Description                                                               | Text               | Free text                                                                |
| G9        | Regional<br>Geological<br>Map Sheet        | Name etc of                                                               | Text               | Free text                                                                |
| G10       | Comments                                   | Regional Geology Comments                                                 | Text               | Free text                                                                |
| G11       | Date First<br>Entry                        | Date/time for first entry into database                                   | Date/time          | Input by user                                                            |
| G14       | First Entry by                             | Name of person who entered this record the first time                     | Text               | LUT (Names)                                                              |
| G12       | Date Last<br>Modified                      | Date/time for modification of entry                                       | Date/time          | Input by user                                                            |
| G13       | Modified by                                | Name or initials of the person who made the First Entry or Last Modified. | Text               | LUT (Names)                                                              |

#### Notes:

- 1. Note that because G2 is obligatory and part of a composite key to find information for a particular deposit, records in this table can only be filled if a pre-existing deposit dbid (G2) can be referred to. This means that descriptions of geology are only relevant if they can be attached to a deposit.
- 2. Most of the attributes are just free text, to allow for very varied input depending on the situation. However, it may be desirable at a later time to tighten up the description by more frequent use of LUTs.

### **TABLE: Images**

| Attribute | Attribute                        | Definition                                                                | Туре               | Comments                                                            |
|-----------|----------------------------------|---------------------------------------------------------------------------|--------------------|---------------------------------------------------------------------|
| Ref no    |                                  |                                                                           |                    |                                                                     |
| IM1       | Image dbid                       | DB identification of each image                                           | Integer; key       | Unique; generated by db                                             |
| IM2       | Relevant for<br>deposit dbid     | Reference to the deposit for which this image is relevant                 | Foreign Key<br>TD1 | Records can only be entered if IM2 exists                           |
| IM3       | Type of Im-<br>age               | Description of Image Type                                                 | Text               | See note (1) below                                                  |
| IM4       | Text to Image                    | A descriptive text to the image                                           | Text               | Free text; should be<br>thought of as text to a<br>figure           |
| IM5       | Technical<br>details of<br>Image | A specification of technical details                                      | Text               | Free text; formats, resolution etc.                                 |
| IM6       | Source of<br>Image               | Source of the image                                                       | Text               | Free text or LUT;<br>Photo by Author,<br>scanned from paper,<br>etc |
| IM7       | Image Copy-<br>right             | The correct copyright statement                                           | Text               | Free text                                                           |
| IM8       | Image                            | File containing the image                                                 | Hyperlink          |                                                                     |
| IM9       | Image - Long                     | Longitude of position of Image                                            | Real               | Decimal degrees                                                     |
| IM10      | Image- lat                       | Latitude of the position of image                                         | Real               | Decimal degrees                                                     |
| IM10      | Comments                         | Any other comments                                                        | Text               | Free text                                                           |
| IM11      | Date First<br>Entry              | Date/time for first entry into database                                   | Date/time          | Input by user                                                       |
| IM14      | First Entry by                   | Name of person who entered this rec-<br>ord the first time                | Text               | LUT (names)                                                         |
| IM12      | Date Last<br>Modified            | Date/time for modification of entry                                       | Date/time          | Input by user                                                       |
| IM13      | Modified by                      | Name or initials of the person who made the First Entry or Last Modified. | Text               | LUT (Names)                                                         |

#### Notes:

- 1. The LUT (IM3) is used to store the type of image; at the present time, these could be e.g.: Site Photo, Figure relevant to depositional environment, Model, Geological Map, Regional Geology Figure, Exploration/Exploitation site photo. Can be changed into LUT if required.
- 2. The image itself is stored by a link to the file containing the image. This means that conventions will have to be defined for where/how to store these files. Probably a fixed and lasting directory structure for the images must be defined. Browsing this directory structure and accepting the correct file will generate the hyperlink entry to an image.
- 3. If one considers displaying maps with locations and links to images, it may be a good idea to include a position for each image (IM9&10). This can be used as a quick display on a map e.g. by giving opportunity for a hotlink in ArcView from a symbol placed at the position indicated.

| Attribute | Attribute      | Definition                                   | Туре      | Comments          |
|-----------|----------------|----------------------------------------------|-----------|-------------------|
| Ref no    |                |                                              |           |                   |
| MR1       | Mineral        | DB identification of each record concerning  | Integer;  | Unique; generated |
|           | Rights dbid    | ownership of mineral rights                  | key       | by db             |
| MR2       | Relevant for   | Reference to the deposit for which this rec- | Foreign   | records can only  |
|           | deposit dbid   | ord is relevant                              | Key TD1   | be entered if MR2 |
|           |                |                                              |           | exists (TD1)      |
| MR3       | Present        | Name, address and other details of the       | Text      | Free text         |
|           | Holder         | person or company now owing the mineral      |           |                   |
|           |                | rights                                       |           |                   |
| MR4       | License se-    | The date until which the present owner has   | Text      | Free text         |
|           | cured until    | the license                                  |           |                   |
| MR5       | Type of Li-    | Type of license according to local scheme of | Text      | Free text         |
|           | cense          | things                                       |           |                   |
| MR6       | Previous       | Name, address and other details of the       | Text      | Free text         |
|           | Holder         | person or company previously owing the       |           |                   |
|           |                | mineral rights                               |           |                   |
| MR7       | Comments       | Any comments                                 | Text      | Free text         |
| MR8       | Date First     | Date/time for first entry into database      | Date/time | Input by user     |
|           | Entry          |                                              |           |                   |
| MR11      | First Entry by | Name of person who entered this record the   | Text      | LUT (names)       |
|           |                | first time                                   |           |                   |
| MR9       | Date Last      | Date/time for modification of entry          | Date/time | Input by user     |
|           | Modified       |                                              |           |                   |
| MR10      | Modified by    | Name or initials of the person who made the  | Text      | LUT (Names)       |
|           |                | First Entry or Last Modified.                |           |                   |

#### Notes:

1. Same principle as the previous table: Composite key gives access to a record for a certain deposit.

### **TABLE:** References

| Attribute | Attribute      | Definition                               | Туре         | Comments              |
|-----------|----------------|------------------------------------------|--------------|-----------------------|
| Ref no    |                |                                          |              |                       |
| RE1       | Reference      | DB identification of each reference rec- | Integer; key | Unique; generated     |
|           | dbid           | ord                                      |              | by db                 |
| RE2       | Relevant for   | Reference to the deposit for which this  | Foreign Key  | LUT (deposits);       |
|           | deposit dbid   | record is relevant                       | TD1          | records can only be   |
|           |                |                                          |              | entered if RE2 exists |
|           |                |                                          |              | (D1)                  |
| RE4       | Authors        | Names,                                   | Text         | Free text             |
| RE5       | Year           | Year of the publication                  | Text         | Free text             |
| RE6       | Title          | Title of the reference                   | Text         | Free text             |
| RE7       | Journal        | Name of journal and pages etc            | Text         | Free text             |
| RE8       | Comments       | Any comments                             | Text         | Free text             |
| RE8       | Date First     | Date/time for first entry into database  | Date/time    | Generated by data-    |
|           | Entry          |                                          |              | base                  |
| RE11      | First Entry by | Name of person who entered this record   | Text         | LUT (names)           |
|           |                | the first time                           |              |                       |
| RE9       | Date Last      | Date/time for modification of entry      | Date/time    | Generated by data-    |
|           | Modified       |                                          |              | base                  |
| RE10      | Modified by    | Name or initials of the person who made  | Text         | LUT Names?            |
|           |                | the First Entry or Last Modified.        |              |                       |

### **TABLE:** Analysis

| Attribute | Attribute                                  | Definition                                                                | Туре               | Comments                                                                |
|-----------|--------------------------------------------|---------------------------------------------------------------------------|--------------------|-------------------------------------------------------------------------|
| Ref no    |                                            |                                                                           |                    |                                                                         |
| A1        | Analysis dbid                              | DB identification of each analysis record                                 | Integer; key       | Unique; generated by db                                                 |
| A2        | Relevant for<br>deposit dbid               | Reference to the deposit for which this record is relevant                | Foreign Key<br>TD1 | LUT (deposits);<br>records can only be<br>entered if A2 exists<br>(TD1) |
| A3        | Average<br>Heavy Min-<br>eral Content      | As obtained in the analysis                                               | Real               | The data must be<br>read from the<br>spreadsheet refer-<br>enced in A7  |
| A4        | Relative Pro-<br>portion Heavy<br>Minerals | As obtained in the analysis                                               | Real               | The data must be<br>read from the<br>spreadsheet refer-<br>enced in A7  |
| A5        | Grain size<br>heavy Miner-<br>als          | As obtained in the analysis                                               | Real               | The data must be<br>read from the<br>spreadsheet refer-<br>enced in A7  |
| A6        | Content of<br>Fines                        | As obtained in the analysis                                               | Real               | The data must be<br>read from the<br>spreadsheet refer-<br>enced in A7  |
| A7        | Comments                                   | Any comments                                                              | Text               |                                                                         |
| A12       | Results                                    | Results in pdf-file                                                       | Hyperlink          | e.g. the standard<br>output of a GEUS<br>SEM analysis                   |
| A8        | Date First<br>Entry                        | Date/time for first entry into database                                   | Date/time          | Input by user                                                           |
| A11       | First Entry by                             | Name of person who entered this record the first time                     | Text               | LUT (names)                                                             |
| A9        | Date Last<br>Modified                      | Date/time for modification of entry                                       | Date/time          | Input by user                                                           |
| A10       | Modified by                                | Name or initials of the person who made the First Entry or Last Modified. | Text               | LUT(Names)                                                              |

#### Notes:

 It is assumed that the results of the analysis are in spreadsheets and that the user has extracted whatever is necessary to fill this database (tonnage etc., etc...). This table only provides the basic information that GEUS has made an analysis of samples from the deposit in question. The results of the analysis can then be seen in the spread sheet with figures and pictures (the hyperlink).

### **TABLE:** Prices

| Attribute | Attribute             | Definition                                                 | Туре         | Comments                                                                   |
|-----------|-----------------------|------------------------------------------------------------|--------------|----------------------------------------------------------------------------|
| Ref no    |                       |                                                            |              |                                                                            |
| P1        | prices dbid           | DB identification of each record                           | Integer; key | Unique; generated by db                                                    |
| P2        | Price sce-<br>nario   | Reference to the deposit for which this record is relevant | Text         | Used for naming of<br>the set of prices<br>corresponding to<br>this record |
| P3        | Date time of<br>price | Time stamp of set of prices                                | Date/time    |                                                                            |
| P4        | P_ilmenite            | Price of ilmenite per tonne                                | Real         |                                                                            |
| P5        | P_zircon              | Price of zircon per tonne                                  | Real         |                                                                            |
| P6        | P_monazite            | Price of monazite per tonne                                | Real         |                                                                            |
| P7        | P_rutile              | Price of rutile per tonne                                  | Real         |                                                                            |
| P8        | P_leucoxene           | Price of leucoxene per tonne                               | Real         |                                                                            |
| P10       | P_ currency           | Currency of price                                          | Text         | e.g. US \$                                                                 |

#### Notes:

1. The results of the calculations based on these prices and the particulars for a certain deposit are saved in a table, see Table (Estimates).

### **TABLE: Estimates**

| Attribute | Attribute                | Definition                       | Туре         | Comments              |
|-----------|--------------------------|----------------------------------|--------------|-----------------------|
| Ref no    |                          |                                  |              |                       |
| E1        | Estimate dbid            | DB identification of each record | Integer; key | Unique; generated     |
|           |                          |                                  |              | by db                 |
| E2        | Estimate                 | Reference to the deposit for     | Text         | Name of scenario of   |
|           | scenario                 | which this record is relevant    |              | this estimate         |
| E3        | Deposit id               | Reference to deposit record no   | Foreign Key  | The deposit id of the |
|           |                          |                                  | (TD1)        | set of tonnage val-   |
|           |                          |                                  |              | ues extracted from    |
|           |                          |                                  |              | the (pre-existing)    |
|           |                          |                                  |              | deposit (TD1)         |
| E4        | Price id                 | Dbid of price set used           | Foreign key  | The price id (P1) of  |
|           |                          |                                  |              | the price scenario    |
|           |                          |                                  |              | used for this esti-   |
|           |                          |                                  |              | mate                  |
| E5        | Date time of<br>estimate | Time stamp of estimate           | Date/time    |                       |
| E6        | E_ilmenite               | Total value of ilmenite          | real         | Calculated field =    |
|           |                          |                                  |              | TD24 * 1000 * P4      |
| E7        | E_zircon                 | Total value of zirkon            | real         | Calculated field =    |
|           |                          |                                  |              | TD25 * 1000 * P5      |
| E8        | E_monazite               | Total value of monazite          | real         | Calculated field =    |
|           |                          |                                  |              | TD26* 1000 * P6       |
| E9        | E_rutile                 | Total value of rutile            | real         | Calculated field =    |
|           |                          |                                  |              | TD27 * 1000 * P7      |
| E10       | E_leucoxene              | Total value leucoxene            | real         | Calculated field =    |
|           |                          |                                  |              | TD28 * 1000 * P8      |
| E11       | Sum of esti-             | Total value of all five          | real         | Sum (E6, E7, E8,      |
|           | mates                    |                                  |              | E9, E10)              |
| E11       | P_ currency              | Currency of estimates            | text         | e.g. US \$            |

#### Notes:

This table is for saving those estimates that the user deems worth saving. The procedure will be like this:

- 1. The user makes sure that a suitable price scenario is available; if not, a desired new price scenario (set of prices with supporting information) can be entered.
- 2. The user points to the deposit tonnage estimates by selecting the proper deposit id (help tools will be available on the screen-form, displaying suitable subset of attributes, among them the tonnage of the five minerals). If a tonnage value for a mineral is missing, the value '0' will be used in the calculation.
- 3. When the user is assured that the necessary data are available, clicking on 'calculate' starts the calculation. The result of the calculation will be displayed on the screen form. If the user wants to save the estimate (click on save), this will be done in the Table (Estimates). If the user wants to perform a new calculation, all fields on the screen form are reset and the procedure can be repeated.